## ADDING BLACKBOARD ULTRA TO MY COURSE

Go to your Canvas course by clicking on the Dashboard or Courses tab.

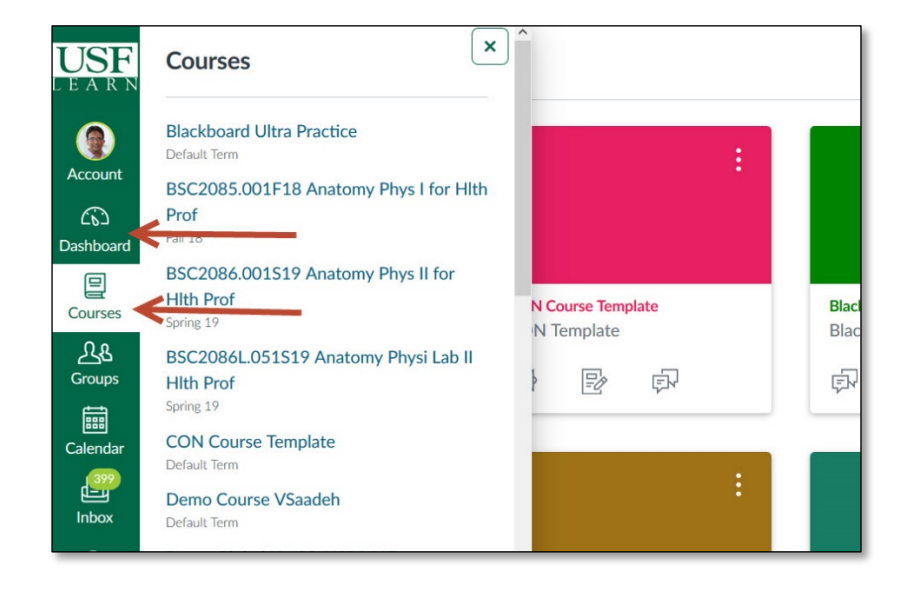

## 1) Click Settings.

2) Click the Navigation Tab.

3) Click/hold and drag Blackboard Collaborate Ultra link to the top section.

|                                                       | Home                              | Course Details Sections Navigation A                                                            | pps Feature Options |
|-------------------------------------------------------|-----------------------------------|-------------------------------------------------------------------------------------------------|---------------------|
| Account<br>C<br>ashboard<br>Courses<br>Groups<br>IIII | Announcements                     |                                                                                                 |                     |
|                                                       | Syllabus                          | Drag and drop items to reorder them in the course nat                                           | vigation.           |
|                                                       | Modules                           | Home 2                                                                                          |                     |
|                                                       | Assignments                       | Announcements                                                                                   | ÷                   |
|                                                       | Blackboard Col-<br>laborate Ultra | Syllabus                                                                                        | :                   |
|                                                       |                                   | Modules                                                                                         | :                   |
|                                                       | Discussions                       | Assignments                                                                                     | :                   |
| Calendar                                              | Quizzes                           | Discussions                                                                                     | :                   |
| Inbox<br>tommons<br>C<br>Help                         | Grades                            | Quizzes                                                                                         | :                   |
|                                                       | People                            | Grades                                                                                          | :                   |
|                                                       | Collaborations                    | People                                                                                          | ÷                   |
|                                                       | Conferences                       | Collaborations                                                                                  | :                   |
|                                                       |                                   | Conferences                                                                                     | :                   |
|                                                       | laborate                          | Blackboard Collaborate                                                                          | :                   |
|                                                       | USF Photo Roster                  | USF Photo Roster                                                                                | :                   |
|                                                       | Secure Exam Proc-                 | Secure Exam Proctor                                                                             | :                   |
|                                                       | tor                               | Chat                                                                                            | :                   |
|                                                       | Chat                              | Attendance                                                                                      | :                   |
|                                                       | Attendance                        | SCORM                                                                                           | :                   |
|                                                       | SCORM                             | Drag items here to hide these from study                                                        |                     |
|                                                       | Pages 1                           | Disabling most pages will cause students who visit those pages to b<br>to the course home page. | • 3                 |
|                                                       | Files                             | Blackboard Collaborate Ultra<br>Page disabled, won't appear in navigation                       | :                   |
|                                                       | Outcomes                          | Pages<br>Page disabled, will redirect to course home page                                       | ÷                   |
|                                                       | Settings                          | Files<br>Page disabled, will redirect to course home page                                       | :                   |

## ADDING BLACKBOARD ULTRA TO MY COURSE

**4)** Make sure **Ultra** stays on the top section.

5) Save.

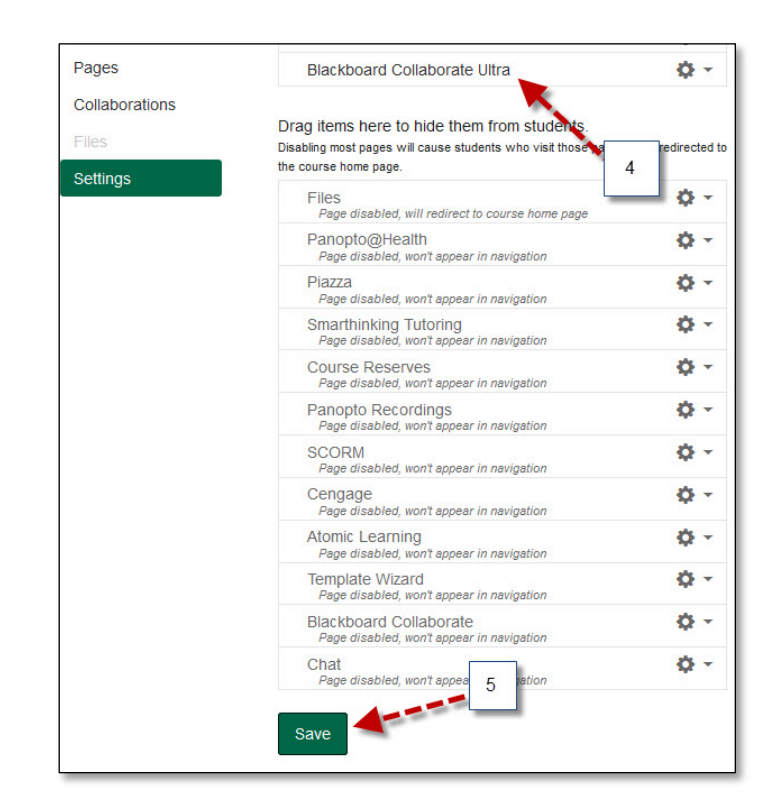

6) Blackboard Collaborate Ultra is now available in your course menu.

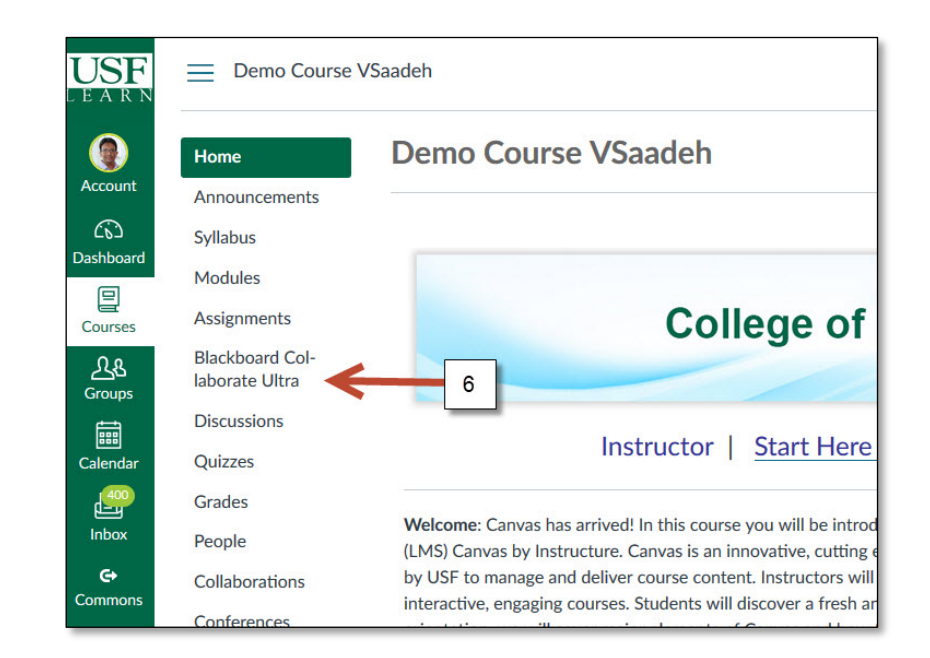